## Instructivo para obtener el Formato Universal de Pago del Tecnológico de Estudios Superiores de Jocotitlán

En el presente instructivo se describen los pasos para obtener el **Formato Universal de Pago** por concepto de <u>Curso de Selección-Licenciatura No Escolarizada</u>, el cual aplica a tod@s los <u>aspirantes</u> <u>a ingresar a la carrera de Ingeniería Industrial en línea</u>.

1. Ingresar al **Portal de Servicios al Contribuyente** del Gobierno del Estado:

https://sfpya.edomexico.gob.mx/recaudacion/

2. En la parte inferior buscar y seleccionar el apartado de Organismos Auxiliares.

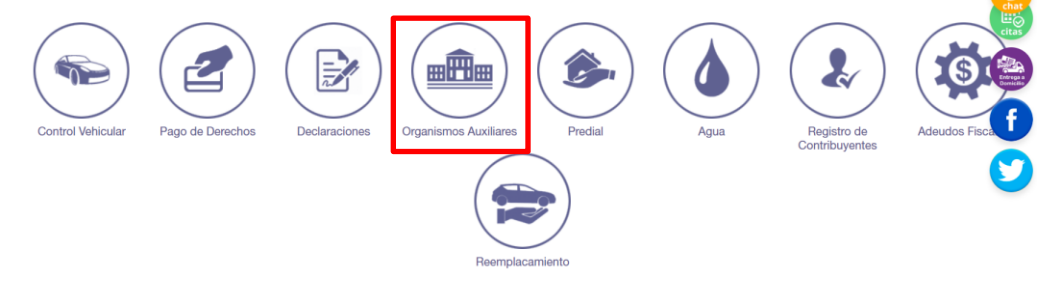

3. Posteriormente dar clic en el icono ▼ y buscar al **Tecnológico de Estudios Superiores de Jocotitlán y** dar clic en la casilla **"No soy un robot"**.

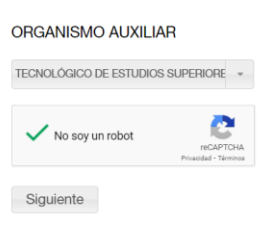

- 4. Se desplegarán los campos del **Paso 1. Ingresar información**. Se deberá colocar la información solicitada de acuerdo con lo siguiente:
- 4.1 En la sección de **Datos Personales** apartado **No. de Control** se deberá **colocar el número de Folio** que aparece en la parte superior de este documento.

| Datos<br>Personales | NO. CONTROL*<br>MOXJ081512 | RFC*<br>MOXJ081512 | CURP<br>MOXJ081512HMCLDVA5 |
|---------------------|----------------------------|--------------------|----------------------------|
|                     | APELLIDO PATERNO*          | APELLIDO MATERNO   | NOMBRE(S)*                 |
|                     | DENOMINACIÓN O RAZÓN SOCIA | AL.                |                            |

4.2 Colocar el RFC, CURP y campos Nombre completo.

| Datos      | NO. CONTROL*            | RFC*             | CURP       |
|------------|-------------------------|------------------|------------|
| Personales | MOXJ081512              | MOXJ081512       | MOXJ081512 |
|            | APELLIDO PATERNO*       | APELLIDO MATERNO | NOMBRE(S)* |
|            | JUAREZ                  | SUEREZ           | ALBERTO    |
|            | DENOMINACIÓN O RAZÓN SO | CIAL             |            |

HMCLDVA5

4.3 Colocar los datos de domicilio.

| Domicilio | CALLE         | NO. EXTERIOR  | NO. INTERIOR |
|-----------|---------------|---------------|--------------|
| v         | COLONIA       | LOCALIDAD     | MUNICIPIO    |
|           | ESTADO        | CÓDIGO POSTAL |              |
|           | OBSERVACIONES |               |              |

4.4 En la sección de **Servicios** en apartado **Tipo**, seleccionar **Cursos**.

|           | Selecciona<br>CARDEX<br>CERTIFICADOS<br>CONSTANCIAS |   |
|-----------|-----------------------------------------------------|---|
|           | CURSOS                                              |   |
|           | DERECHOS DE EXAMEN<br>EXÂMENES                      |   |
| Servicios | CURSOS                                              |   |
|           | CONCEPTO                                            |   |
|           | Selecciona                                          | * |

4.5 En el apartado Concepto seleccionar Curso de Selección-Licenciatura no Escolarizada.

| Servicios | TIPO<br>COPIAS E INFORMACIÓN                                  | • |
|-----------|---------------------------------------------------------------|---|
|           | CONCEPTO<br>Curso de Selección - Licenciatura No Escolarizada | • |
|           | Selecciona                                                    |   |
|           | Curso de Selección - Licenciatura No Escolarizada             |   |

4.6 En el apartado **Cantidad** colocar el número 1 y dar clic en **Agregar**.

| Servicios | TIPO<br>CURSOS                                    | \$ 1100.0 | 1      |          |
|-----------|---------------------------------------------------|-----------|--------|----------|
|           | CONCEPTO                                          |           | IARIFA | CANTIDAD |
|           | Curso de Selección - Licenciatura No Escolarizada | Ŧ         | AGRI   | EGAR     |

4.7 Se desplegará el concepto correspondiente al Curso de Selección-Licenciatura no Escolarizada por la cantidad de **\$1,100.00 pesos**.

| Servicios | TIPO<br>CURSOS<br>CONCEPTO                                | Ŧ |          | \$ 1100.0<br>TARIFA     | CANT   | 1<br>IDAD |   |  |
|-----------|-----------------------------------------------------------|---|----------|-------------------------|--------|-----------|---|--|
|           | Curso de Selección - Licenciatura No Escolarizada         | Ŧ |          | 4                       | GREGAR |           |   |  |
| ]         | DESCRIPCIÓN                                               |   | CANTIDAD | PRECIO<br>UNITARIO (\$) | IMPOF  | RTE (\$)  |   |  |
|           | 1001343 Curso de Selección - Licenciatura No Escolarizada |   | 1        | 1,100                   |        | 1,100     | Û |  |
|           |                                                           |   |          |                         | TOTAL: | \$ 1,100  |   |  |

5. Dar clic en el apartado **Siguiente**.

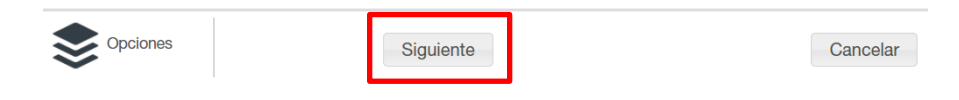

6. Se desplegará la información del Paso 2 - Seleccionar Forma de Pago.

| Pa:<br>Ingresar li       | <b>so 1</b><br>nformación                                                                                                    | Paso 2<br>Seleccionar Forma de Pago                                                                                                    | Paso 3<br>Pagar e Imprimir Formato                                                                                                    |
|--------------------------|----------------------------------------------------------------------------------------------------|----------------------------------------------------------------------------------------------------|----------------------------------------------------------------------------------------------------|
| Datos de la contribución | R.F.C.<br>LÍNEA DE CAPTURA<br>FECHA DE EMISIÓN<br>CONTRIBUYENTE<br>IMPORTE                                                                                                 | MORJ081212   970000219023424292352094214   02/12/2022   ALBERTO JUAREZ SUEREZ   \$ 1,100.00                                                                                                    |                                                                                                    |
| Centro de<br>Mensajes    | ** Aviso de Privacidad **<br>Para realizar el pago, debe i<br>Asistencia al Contribuyente<br>50 Por correo electrónico: a<br>Si necesitas tu CFI<br>Generico<br>Datos CFDI | mprimir su formato (FUP) en el apartado de Pago en Vo<br>del Gobierno del Estado de México vía telefónica. En el<br><u>sismex@edomex.gob.mx</u> Para asesoría personalizada j<br>DI debes llenar los siguientes datos, c | entanilla<br>Valle de Toluca 2-26-17-51 y el resto del Estado 01800-715-43-<br>ouede acudir al <u>Centro de Servicios Fiscales</u> de su preferencia.<br><b>Le lo contrario se timbrara con el RFC</b> |

6.1 Seleccionar el apartado **Pago en Ventanilla** y dar clic en el **enlace**.

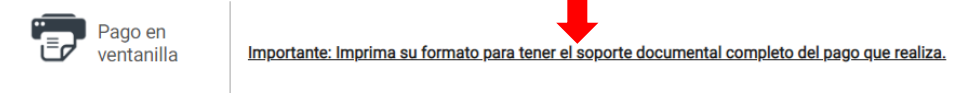

7. Se desplegará el **Formato Único de Pago**, el cual se deberá **imprimir**.

| GOBIERNO DE<br>ESTADO DE MÉR | L.<br>KICO                                  |                                                                                      | E                                                                     |                            | ×                             |                                                                        |
|------------------------------|---------------------------------------------|--------------------------------------------------------------------------------------|-----------------------------------------------------------------------|----------------------------|-------------------------------|------------------------------------------------------------------------|
| SEC!<br>TECNOLÓGI            | RETARÍA DE EL<br>CO DE ESTUDIO<br>JOCOTITLÁ | DUCACIÓN<br>S SUPERIORES DE<br>N                                                     | FORMAT                                                                | O UNI<br>FOF               | VERSA                         | L DE PAGO<br>GRATUITO                                                  |
| LINEA DE CA<br>970000 2      | PTURA PARA PA<br>19023 42429                | GO EN VENTANILLA<br>2 352094 214                                                     | Fecha de en<br>Fecha límite                                           | isión<br>de pago           | 2 de dici<br>2 de ene         | embre de 2022<br>ro de 2023                                            |
| POR FA                       | VOR CAPTURE S                               | SIN ESPACIOS                                                                         | Tota                                                                  | al a pa                    | gar: \$                       | 1,100.00                                                               |
| DATOS DE                     | L CONTRIBUY                                 | ENTE                                                                                 |                                                                       |                            |                               |                                                                        |
| MORJ08121                    | 2                                           | MORJ0812<br>CURP                                                                     | 12HMCLDVA5                                                            |                            | MORJ<br>NO. CO                | 081212<br>NTROL                                                        |
| ALBERTO JU<br>NOMBRE, DENO   | JAREZ SUEREZ<br>DMINACIÓN O RAZ             | Z<br>IÓN SOCIAL                                                                      | SIN OBSERVAC                                                          | IONES                      |                               |                                                                        |
| DATOS DE                     |                                             | JCIÓN                                                                                |                                                                       |                            |                               |                                                                        |
| CLAVE                        | DE                                          | SCRIPCIÓN                                                                            | CANTIDAD                                                              | TARIFA                     | O TASA                        | SUBTOTAL                                                               |
| 1001343                      | Curso de Sele<br>Escolarizada               | cción - Licenciatura No                                                              | 1                                                                     | \$ 110                     | 0.0                           | \$ 1,100.00                                                            |
|                              |                                             |                                                                                      | 1                                                                     | TOTAL A                    | PAGAR:                        | \$ 1,100.00                                                            |
|                              |                                             |                                                                                      | P                                                                     | AGAR EN                    | UNA SOL                       | A EXHIBICIÓN                                                           |
| ESTE DOCUME<br>DE PAGO EMITI | NTO NO ES EL CO<br>DO POR LA INSTIT         | MPROBANTE DE PAGO, S<br>UCIÓN DE CRÉDITO O ES                                        | SÓLO ES VÁLIDO CO<br>TABLECIMIENTOS M                                 | n la certi<br>Ercantile    | FICACIÓN<br>S AUTORI          | O COMPROBANTE<br>ZADOS.                                                |
|                              |                                             |                                                                                      |                                                                       |                            |                               |                                                                        |
|                              | PAGO EN VEN                                 | TANILLA CON LAS SIGU                                                                 | HENTES INSTITUCK                                                      | INES AUT                   | UHIZADA:                      | 5                                                                      |
| AFIRME 1                     | PAGO EN VEN<br>RN0846                       | TANILLA CON LAS SIGU                                                                 | BANCO DEL BAJ                                                         | INES AUT                   | BANOF                         | s<br>RTE-IXE 131017                                                    |
| AFIRME 1<br>BBVA CIE         | PAGO EN VEN<br>RN0846<br>1336150 C          | TANILLA CON LAS SIGU<br>BANCO AZTECA<br>ITIBANAMEX PA: 4122/01<br>SECRETARIAS EDOMEX | BANCO DEL BAJ<br>COMERCIAL CITY                                       | IO 1009<br>FRESKO          | BANOF                         | s<br>RTE-IXE 131017<br>IC RAP 7131                                     |
| AFIRME 1<br>BBVA CIE         | PAGO EN VEN<br>RN0846<br>1336150 C          | TANILLA CON LAS SIGU<br>BANCO AZTECA<br>ITIBANAMEX PA: 4122/01<br>SECRETARIAS EDOMEX | JIENTES INSTITUCIO<br>BANCO DEL BAJ<br>COMERCIAL CITY<br>SANTANDER 00 | io 1009<br>FRESKO<br>09619 | BANOF<br>HSE<br>SCOTIAE<br>Au | s<br>RTE-IXE 131017<br>IC RAP 7131<br>IANK Organismos<br>Illiares 3793 |

- 8. Una vez impreso, deberás acudir a cualquier institución Financiera que indica el formato en la parte inferior a **realizar el pago correspondiente**.
- 9. Realizado el pago, <u>escanear</u> el **Formato Universal de Pago** y la **ficha de depósito** o **comprobante de pago**.
- 10. Ingresar a la **página de registro de la carrera de Ingeniería Industrial**, en la sección **Proceso** y subir en pdf el **Formato Universal de Pago** y **ficha de depósito** en el apartado del **Paso No. 3**.